T.C. MILLÎ EĞITİM BAKANLIĞI

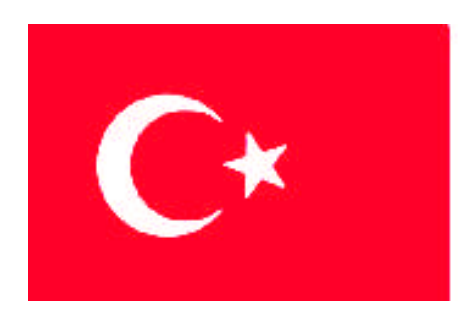

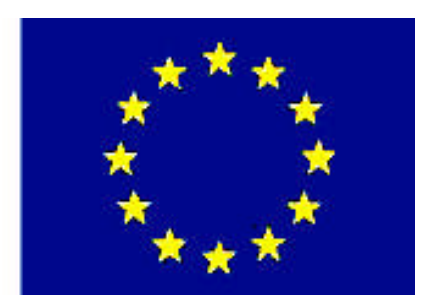

# MEGEP

### MESLEKÎ EĞİTİM VE ÖĞRETİM SİSTEMININ GÜÇLENDIRİLMESI PROJESİ

# PAZARLAMA VE PERAKENDE

# DİĞER SİGORTA İŞLEMLERİ

ANKARA 2007

#### Milli Eğitim Bakanlığı tarafından geliştirilen modüller;

- Talim ve Terbiye Kurulu Başkanlığının 02.06.2006 tarih ve 269 sayılı Kararı ile onaylanan, Mesleki ve Teknik Eğitim Okul ve Kurumlarında kademeli olarak yaygınlaştırılan 42 alan ve 192 dala ait çerçeve öğretim programlarında amaçlanan mesleki yeterlikleri kazandırmaya yönelik geliştirilmiş öğretim materyalleridir (Ders Notlarıdır).
- Modüller, bireylere mesleki yeterlik kazandırmak ve bireysel öğrenmeye rehberlik etmek amacıyla öğrenme materyali olarak hazırlanmış, denenmek ve geliştirilmek üzere Mesleki ve Teknik Eğitim Okul ve Kurumlarında uygulanmaya başlanmıştır.
- Modüller teknolojik gelişmelere paralel olarak, amaçlanan yeterliği kazandırmak koşulu ile eğitim öğretim sırasında geliştirilebilir ve yapılması önerilen değişiklikler Bakanlıkta ilgili birime bildirilir.
- Örgün ve yaygın eğitim kurumları, işletmeler ve kendi kendine mesleki yeterlik kazanmak isteyen bireyler modüllere internet üzerinden ulaşılabilirler.
- Basılmış modüller, eğitim kurumlarında öğrencilere ücretsiz olarak dağıtılır.
- Modüller hiçbir şekilde ticari amaçla kullanılamaz ve ücret karşılığında satılamaz.

# İÇİNDEKİLER

| İÇİNDEKİLER                      | i  |
|----------------------------------|----|
| AÇIKLAMALAR                      | ii |
| GİRİŞ                            | 1  |
| ÖĞRENME FALİYETİ – 1             | 3  |
| 1.BİLGİ YÖNETİMİ                 | 3  |
| 1.1. Bilgi Kontrolleri           | 3  |
| 1.2. Fihrist, Etiket Hazırlama   | 8  |
| 1.3. İş Takip Notları            | 10 |
| 1.4. CRM İşlemleri               | 11 |
| 1.4.1. Genel CRM Ayarları        | 11 |
| 1.4.2. GSM, E-POSTA İletileri    | 14 |
| UYGULAMA FAALİYETİ               | 21 |
| ÖLÇME VE DEĞERLENDİRME           | 22 |
| ÖĞRENME FALİYETİ – 2             | 24 |
| 2. TEKLİF İŞLEMLERİ ve YEDEKLEME | 24 |
| 2.1. Teklif İşlemleri            | 24 |
| 2.2. Yedekleme                   |    |
| 2.3. Genel Rapor Ayarları        | 27 |
| UYGULAMA FAALİYETİ               |    |
| ÖLÇME VE DEĞERLENDİRME           |    |
| MODÜL DEĞERLENDİRME              |    |
| CEVAP ANAHTARI                   |    |
| ÖNERİLEN KAYNAKLAR               |    |
| KAYNAKÇA                         |    |

# AÇIKLAMALAR

| KOD                                           | 343FBS031                                                                                                    |  |  |  |  |
|-----------------------------------------------|----------------------------------------------------------------------------------------------------|--|--|--|--|
| ALAN                                          | Pazarlama ve Perakende                                                                                                    |  |  |  |  |
| DAL/MESLEK                                    | Sigortacılık                                                                                                    |  |  |  |  |
| MODÜLÜN ADI                                   | Diğer Sigorta İşlemleri                                                                                                    |  |  |  |  |
| MODÜLÜN TANIMI                                | Sigorta paket programında belirtilen diğer sigorta<br>işlemlerinin önemi ve nasıl yapıldığının verildiği öğretim<br>materyalidir.                                                                                                    |  |  |  |  |
| SÜRE                                          | 40/16                                                                                                    |  |  |  |  |
| ÖN KOŞUL                                      | Sigortacılık paket programının ilk modüllerini almış olmak. Son modüldür.                                                                                                    |  |  |  |  |
| YETERLİK                                      | Sigorta paket programında diğer işlemleri gerçekleştirmek.                                                                                                    |  |  |  |  |
| MODÜLÜN AMACI                                 | Genel Amaç:<br>Sigortacılık paket programında belirtilen diğer<br>işlemleri yapabilecektir<br>Amaçlar:1. Sigortacılık paket programıyla ilgili bilgi takibi ve<br>bilgi güncellemelerini yapabileceksiniz.2. Sigortacılık paket programıyla ilgili teklif izleme ve<br>yedekleme işlemlerini yapabilecektir.     |  |  |  |  |
| EĞİTİM ÖĞRETİM<br>ORTAMLARI VE<br>DONANIMLARI | Sınıf ortamı ve büro ortamında projeksiyon, Bilgisayar donanımı ve internet erişimi sağlanmalıdır.                                                                                                    |  |  |  |  |
| ÖLÇME VE<br>DEĞERLENDİRME                     | Modülün içinde yer alan her faaliyetten sonra, verilen<br>ölçme araçlarıyla kazandığınız bilgi ve becerileri ölçerek<br>kendi kendinizi değerlendireceksiniz.<br>Öğretmen; modül sonunda sizin üzerinizde ölçme aracı<br>uygulayacak, modül ile kazandığınız bilgi ve becerileri<br>ölçerek, değerlendirecektir. |  |  |  |  |

# GİRİŞ

#### Sevgili Öğrenci,

Dünyada birçok yeni buluş insan ihtiyaçlarından dolayı ortaya çıkmıştır. Modernleşme ve kentleşme insan ihtiyaçlarından ortaya çıkan bir bakıma zaruri ihtiyaçlardır. Günümüzde iki temel gelişme insan hayatını oldukça etkilemektedir. Birincisi emek ve sermaye yoğun üretimi geride bırakıp şu anda olduğumuz bilişim teknolojisi, ikincisi de teknolojik gelişmeyle beraber yeni tehlike ve risklere karşı her geçen gün daha da ilerleyen sigorta sektörü.

Diğer tüm sektörlerde olduğu gibi sigortacılıkla ilgili işlemler de artık elektronik ortamda yapılmaktadır. Bu durum bilişim teknolojisinin bizim için vazgeçilmez olduğunu göstermektedir. Daha önceki modüllerde paket programla ilgili detayları öğrenmiştiniz. bu modülümüzde ise diğer işlemler adı altında sigortacının faaliyetleri ile ilgili teknolojiyi de kullanarak yapacağı işlemler yer almaktadır. Dolayısıyla bu modülün öğrenimini başarıyla tamamlayabilmek için sigorta bilgisi yanında bilgisayar bilmekte gerekmektedir.

Bu modül gösterecek ki iyi bir sigortacı sigorta bilgisi yanında teknolojiyi de iyi kullanmalıdır. Kendini çok yönlü geliştirmek istiyorsan bu modül senin için iyi bir tercih olacaktır. Alanınla ilgili diğer bilimler hakkında ne kadar çok bilgi ve beceriye sahip olursan alanında o kadar çok uzman olursun.

# ÖĞRENME FAALİYETİ–1

### AMAÇ

Sigortacılık paket programıyla ilgili bilgi takibi ve bilgi güncellemelerini yapabileceksiniz.

### ARAŞTIRMA

Sevgili öğrenci, bu faaliyet öncesinde şu araştırmaları yapmalısınız:

- Bölgemizdeki sigorta acentelerine giderek onlardan sigorta paket programı hakkında bilgi alınız.
- Bölgemizdeki sigorta acentelerine giderek onlardan paket programda güncelleme ve takip konuları hakkında bilgi alınız
- ۶

Araştırmalarınız sonucu edindiğiniz bilgileri, sınıfta arkadaşlarınızla paylaşmanız ve onlarında düşüncelerini almanız gerekmektedir.

# 1.BİLGİ YÖNETİMİ

Sigorta acentelerinin işletmelerinde takip etmeleri gereken hesaplar sigorta paket programının hesap kartı bölümünde HESAP TİPİ özelliği ile belirlenmiştir. Bu özellik sayesinde hesapların birbirinden ayrılması sağlandığı gibi, farklı hesap tiplerinin de aynı ekran üzerinde oluşturulabilmesi imkanı sağlanmıştır.

#### 1.1. Bilgi Kontrolleri

Aşağıdaki şekilde sigorta paket programının kullanımında müşterilere ait bilgilere nasıl ulaşılabileceği gösterilmiştir.

| <u>I</u> anımlar <u>H</u> esap İşlemleri <u>P</u> oli | çe İşlemleri K <u>a</u> mbiyo İşlemleri | <u>D</u> öviz İşlemleri <u>G</u> ünlük İşl | emler Dö <u>n</u> emsel İşlemler | A <u>r</u> açlar Rap <u>o</u> rlar | <u>S</u> istem Çi <u>k</u> ış |
|-------------------------------------------------------|-----------------------------------------|--------------------------------------------|----------------------------------|------------------------------------|-------------------------------|
| Hesap Kartları                                        |                                         |                                            |                                  |                                    |                               |
| CUNisan 2 10 Hesap Hareketle                          | ni                                      |                                            |                                  |                                    |                               |
| Genel İşl 🌱 Heşap İşlemleri                           | 1 and the other                         |                                            |                                  |                                    |                               |
| Sorgu & / 🛄 Hes <u>a</u> p Ekstresi                   |                                         |                                            |                                  |                                    |                               |
| Diğer Araçlar 🛛 📚                                     | ooliso                                  |                                            |                                  |                                    |                               |
| Online Hizmetler 🙁 🔕                                  |                                         |                                            |                                  |                                    |                               |
| 🖳 e-Destek Platformu                                  |                                         |                                            |                                  |                                    |                               |
| 🖳 e-Kilavuz                                           |                                         |                                            |                                  |                                    |                               |
| PoliSoft Haberler                                     |                                         |                                            |                                  |                                    |                               |
| Çıkış 🛛 🕹                                             |                                         |                                            |                                  |                                    |                               |
|                                                       |                                         |                                            |                                  |                                    |                               |
|                                                       |                                         |                                            |                                  |                                    |                               |
|                                                       |                                         |                                            |                                  |                                    |                               |
|                                                       |                                         |                                            |                                  |                                    |                               |
|                                                       |                                         |                                            |                                  |                                    |                               |
|                                                       | and the second second                   | astinate                                   | nationte                         | palicat                            | n (m. m.                      |

Müşteri hesabı yukarıdaki şekilde de görüldüğü gibi Hesap İşlemleri menüsünden, Hesap Kartları bölümüne tıkladığınızda ilk olarak açılan hesap tipidir. Bir sigorta acentesinde açılması muhtemel en fazla hesap tipinin müşteri hesabı olacağı düşüncesiyle ekran ilk girişinde veya her kayıt sonrasında otomatik olarak Müşteri hesap tipinin gelmesi sağlanmıştır. Hesap kartları bölümü açıldığında hesap kodu penceresinden istenilen müşteri seçilerek, müşteriye ait adres, telefon, e-mail, kredi kartı ve diğer bilgilere ulaşılabilir. Örnek uygulama aşağıda gösterilmiştir.

|                                                                                |                                                                                                    | HESAP KARTI                                                                                                    | ? 🖡                    |
|--------------------------------------------------------------------------------|----------------------------------------------------------------------------------------------------|----------------------------------------------------------------------------------------------------|------------------------|
| Hesap                                                                          | _                                                                                                    | HESAP KARTLAF                                                                                                    | । 🕨 🔽                  |
| Hesap                                                                          | Hesap Tipi 🛛 Ti                                                                                                    | imü 🗾                                                                                                    | Hesap Durumu 🛛 Aktif 💽 |
| Unvan<br>Sabit B<br>Adres<br>Posta<br>Semt/<br>Telefc<br>Faks<br>ePost<br>Şube | Hesap Kodu           100 000001           102 000001           120 000001           320 000003           320 000004           320 000005           320 000007           320 000008           320 000001           320 000001           320 000001           320 00001           320 00001           320 00001           320 00001           320 00001           320 00001           320 00001           320 00001           320 00001           320 00001           320 00001           320 00001           320 00001 | Ünvanı<br>YTL KASA HESABI<br>YTL BANKA HESABI<br>ÖRNEK MÜŞTERİ<br>GÜNEŞ SİGORTA<br>AK SİGORTA<br>Duygu ÇELİK<br>ANKARA SİGORTA<br>AVİVA SİGORTA<br>AXA OYAK<br>BAŞAK SİGORTA<br>YAPI KREDİ SİGORTA A.Ş.<br>FİNANS SİGORTA<br>GARANTİ SİGORTA<br>GENEL SİGORTA<br>GENERALİ SİGORTA<br>BAY SİGORTA |                        |
|                                                                                | Arama Sahasi He<br>Arama Kriteri 12                                                                                                    | esap Kodu 💽<br>0 000003                                                                                                    | P Seç (Enter)          |
| 🚇 Kaj                                                                          | ydet (F2)                                                                                                    | Temizle (F3)                                                                                                    |                        |

Yukarıdaki şekilde görüldüğü gibi hesap kodu bölümünden örnek olarak müşteri Duygu Çelik seçildiğinde, Duygu Çelik'e ait bilgilerin yer aldığı aşağıdaki hesap kartı açılır. Ve bilgiler buradan kontrol edilir.

| HESAP KAR                                                                                                    | TI 🕴 🐕                                                                                                    |
|----------------------------------------------------------------------------------------------------|----------------------------------------------------------------------------------------------------|
| Hesap Tipi Müşteri 💽 Grup Duygu ÇELİK 💌                                                                                                    | 💼 Kayıt Tipi 🛛 🖌                                                                                                    |
| Hesap Kodu 🏠 320 000005                                                                                                    | Notlar:                                                                                                    |
| Sabit Biglier       Bakiye       Ikametgah       Vergi / Kunik       K.Karti / Banka Bilgileri       Ha         Adres       Petrol iş mah. çimen sok. 8-1       Posta Kodu       34862         Semt/liçe       Kartal       Şehir       İstanbul         Telefon No (1)       0216 555 55 55       Telefon No (2)         Faks No       Cep Telefon No       0555 555 55         ePosta       duygucelik@polisoft.com.tr | rlatma Ilet Şirket Kodları Yetkili<br>Temsilci YOK<br>Tahsildar YOK<br>Prodüktör/Tali ÖRNEK TALİ ACENTE<br>Meslek biğretmen<br>Özel Kodu b<br>Muh.Hes. bi |
| Şube<br>■<br>Duygu ÇELİK Grubundadır.                                                                                                    | Döviz Cinsi YTL                                                                                                    |
| 🚇 Kaydet (F2) 🖹 Temizle (F3) 🧑 Sil (F5)                                                                                                    |                                                                                                    |

Müşteri hesap kartlarında müşteri bilgileri topluca görülebileceği gibi sadece adreslere, telefonlara veya e-maillere ait kontrollerde yapılabilir.

Hesap kartları hızlı girişi sistemde kayıtlı hesapların, tamamlanması gereken veya değiştirilmesi gereken bilgi sahalarının hızlı bir biçimde işleme tabi tutulmasını sağlar. Örneğin müşteri hesaplarınızın tamamının Telefon numarası sahasını ekrana listeleyebilir ve tüm müşterilere ait telefon numarası bilgileri güncelleyebilirsiniz.

Bilgi girişi yapacağınız hesap tipini seçin. Kayıt sahası seçeneğinde hesap kartlarının hangi sahasına işlem yapmak istediğinizi belirtin. Grup seçeneğinden seçeceğini bir müşteri grubundaki hesapların listelenmesini sağlayabilirsiniz.

İndeks sahası kayıtlı hesapların hangi sırada görüntüleneceğini belirtir. Örneğin müşteri hesaplarının unvana göre ya da semt sahasına göre sıralı olmasını sağlayabilirsiniz. Kayıt arama sahasında hesap unvanına göre arama yaptırabilirsiniz. Değer sahasına yazacağınız bir bilginin listedeki tüm hesapların seçtiğiniz kayıt sahasına yazılmasını sağlayabilirsiniz. Örneğin tüm müşteri hesaplarındaki şehir sahasına, değer alanına yazacağınız şehir bilgisini Tümüne uygula seçeneği ile kaydedebilirsiniz. Bu bölümde değiştireceğiniz bilgiler için herhangi bir kayıt işlemi yoktur. Bilginin değiştirilmesinden sonra alt ya da üst satıra çıkıldığında otomatik olarak kayıt işlemi gerçekleşmektedir.

|              | HESAP KARTLARI HIZLI BİLGİ GİRİŞİ        | Þ        |
|--------------|------------------------------------------|----------|
| Hesap Tipi   | Müşteri 💽 Grup YOK 💌 Kayıt Tipi Ak       | tif 🔽    |
| Kayıt Sahası | Adres-1 💽 İndex Kayıt Durumu (Ak 💌       |          |
| Hesap Kodu   | Adres-1                                  | <u>^</u> |
| 120 000001   | MÜŞTERİ ADRES BİLGİLERİ                  |          |
| 120 000002   | BÜYÜKDERE CD.NO:161 ZİNCİRLİKUYU         |          |
| 120 000003   | KIROVASI MEVKİİ P.51 PRS.2942 KEMALPAŞA  |          |
| 120 000004   | AMERİKAN PAZARI ALSANCAK                 |          |
| 120 000005   | ÇARK CADDESÎ ŞEVKET BEY PASAJI . NO:26 Z |          |
| 120 000006   |                                          | _        |
| 120 000007   | DEPO SOK. ELMA APARTMANI . ZEMÍN         | 1        |
| 120 000008   | ANKARA CAD. ÇITAKOĞLU APT. 131/1 ZEMİN   |          |
| 120 000009   | YEĞENLER CAD EKMEN APT ZEMİN             |          |
| 120 000010   | YAVUZ SOKN0:39.                          |          |
| 120 000011   | ÇARK CAD. SERDÎVAN MAH NO:96 ZEMÎN       |          |
| 120 000012   | ADNAN MENDERES CAD 180 .                 |          |
| 120 000013   | BAGLAR CAD NO:44 ZEMIN                   | ~        |
| Kayıt Arama  | Değer                                    |          |
| ÜNVAN        | FAMIL FINANS ADAPAZARI SB Tümüne         | Uygula 📙 |
|              |                                          |          |

Yukarıdaki şekilde olduğu gibi müşteriler sadece adreslerine göre sıralanmış ve gerekli adres kontrolleri buradan yapılıp gerektiğinde değiştirilebilmektedir.

|                                                        | HESAP K                                                                                                    | AR | TLAF  | I HIZLI BİLG     | GiRis | şi   |          | <b></b> |
|--------------------------------------------------------|----------------------------------------------------------------------------------------------------|----|-------|------------------|-------|------|----------|---------|
| Hesap Tipi                                             | Müşteri                                                                                                    | •  | Grup  | YOK _            | Kayıt | Tipi | Aktif    | •       |
| Kayit Sahasi<br>Hesap Kodu<br>120 000001<br>320 000005 | E-Posta Adresi<br>Telefon-2<br>Faks<br>Gsm<br>E-Posta Adresi<br>Vergi Dairesi<br>Vergi Numarası<br>Muhasebe Hesap Kodu<br>Döviz Türü |    | Index | Kayıt Durumu (Ak | 1     |      |          |         |
| Kayit Arama                                            |                                                                                                    |    |       |                  | Değer |      |          |         |
| ÜNVAN                                                  | ÖRNEK MÜŞTERİ                                                                                                    |    |       |                  |       | Tün  | hüne Uyg | ula 🗋   |
|                                                        |                                                                                                    |    |       |                  |       |      |          |         |

Yukarıdaki şekilde görüldüğü gibi kayıt sahasından "e-posta adresi" seçilerek müşterilerin e-posta adresleri sıralanır ve kontrol edilir.

#### 1.2. Fihrist, Etiket Hazırlama

Kayıtlı müşterilerin adres ve telefon numaralarından bir fihrist ve etiket hazırlanabilir. Bunun için aşağıdaki şekilde görüldüğü gibi Hesap işlemleri mönüsünden, tekrar hesap işlemleri ne girilir ve fihrist/etiket mönüsü seçilir.

| Tanımlar   | <u>H</u> esap İşlemleri                        | Poliçe İşlemleri | K <u>a</u> mbiyo İşlemleri      | <u>D</u> öviz İşlemleri <u>G</u> ü |
|------------|------------------------------------------------|------------------|---------------------------------|------------------------------------|
| 30 Nisan 2 | L <u>H</u> esap Kartl<br>L H <u>e</u> sap Hare | an<br>ketleri    |                                 |                                    |
| Genel İşl  | 📶 He <u>s</u> ap İşlen                         | nleri 👘 🛄        | <u>H</u> esap Kartları Hızlı Bi | lgi Girişi                         |
| Sorgu & /  | 🔝 Hes <u>a</u> p Ekst                          | resi 🔝           | <u>D</u> evir İşlemleri         | •                                  |
| Diğer Ara  | ıçlar 😵                                        |                  | H <u>e</u> sap Durumu İzlem     | e                                  |
| Online Hi  | zmetler 🙁                                      |                  | <u>G</u> rup Hesap Durumu       | Izleme                             |
| De Deste   | ek Platformu                                   |                  | <u>Fihrist / Etiket</u>         |                                    |
| e-Kilavi   | JZ                                             |                  | He <u>s</u> ap Hareketleri Aç   | iklama Düzenleme                   |
| PoliSof    | t Haberler                                     |                  |                                 |                                    |
|            |                                                | pe               |                                 |                                    |
|            |                                                |                  |                                 |                                    |

Yukarıdaki mönü seçimi yapıldıktan sonra karşımızı aşağıdaki hesap fihristi gelir. Burada hesap kodu işaretlenerek istenilen müşteri seçilir eğer grup oluşturulmuşsa grup kodu da seçilerek gruptaki müşteri fihristi yapılabilir.

| HESAP FIHRISTI |                            |                        |                               |        |  |
|----------------|----------------------------|------------------------|-------------------------------|--------|--|
| 🔽 Hesap Kodu   | 320 000005 - Duygu ÇELİK 💌 | 320 000005 - Duyg      | u ÇELIK 💌                     |        |  |
| 🔲 Grup Kodu    |                            | 🔲 Poliçe Türü          | <b>_</b>                      |        |  |
| 🔲 Tali /Prdk.  | <b></b>                    | 🔲 Poliçe Bitişi        | 30.04.2007 🛨 30.04.2007 🛨     |        |  |
| 🔲 S.Şirketi    | -                          | 🥅 Semt                 |                               |        |  |
| 🔲 Şehir        |                            | 🖂 Kayıt                | Aktif                         |        |  |
| 🔲 Özel Kod     | <u></u>                    | ]                      |                               |        |  |
|                |                            |                        |                               |        |  |
| 🖺 Temizle (F3) | 🗐 Listele 🛛 🗎 Etikel       | t Yazdır 🤉 Kayıtlı Rap | or Seç 🛛 fihrist01.fr3 🔄 💽 T. | asarla |  |

Müşteri seçildikten sonra listele mönüsüne tıklanır ve fihrist ekranı karşımıza gelir. Etiket yazdır mönüsüne basılarak ta yazıcıdan çıktı alınır.

| ADRES F    | İHRİSTİ |           |           |              |
|------------|---------|-----------|-----------|--------------|
|            |         |           |           |              |
| Hesan Kadu | Ünvan   | Telefon.1 | Telefon 2 | Cen Telefonu |

### 1.3. İş Takip Notları

İş takip notları, günlük olarak yapılması gereken işlemlerin bir ajanda mantığında not edilebilmesi ve sistem tarafından belirtilen günde hatırlatılmasını sağlamak amacıyla eklenmiştir.

Alacaklı İş Takip ve Borçlu İş Takip olarak iki farklı yapıya ayrılmıştır. Bu sayede alacaklı veya borçlu işlemlerin iş takipleri ayrı ayrı izlenebilmektedir.

İlk olarak kayıt tipi ve liste tarihi girilir. Liste tarihi iş notunun raporlarda izleneceği gün olarak belirlenmiştir. Not başlığı sahasında notun konusu, Notlar sahasında ise detayı girilir.

Hatırlatma mesajı ekle sahasını seçerek, sisteminizin mesajı otomatik hatırlatmasını sağlayabilirsiniz. Etki Alanı Genel olarak belirtildiğinde mesaj programa giren her kullanıcıya, Kullanıcı olarak belirtildiğinde ise sadece mesajı kaydeden kullanıcıya hatırlatılacaktır. Durum sahasında kapalı mesajların açık konuma getirilerek tekrar hatırlatılmasını sağlayabilirsiniz.

Sisteme kaydettiğiniz tüm hatırlatma mesajları, açılan mesaj penceresinde sağ tuş ile tıklayarak Mesajı Kapat komutu vermediğiniz sürece ilerleyen tarihlerde hatırlatılmaya devam edecektir. Kayıtlı İş takip notlarını, liste tarihini belirttikten sonra, Not Başlığı butonuna tıklayarak seçebilir, not sahasında ve hatırlatma özelliklerinde değişiklik yaparak tekrar kaydedebilirsiniz.

|              |                                                  | İŞ TAKİ                             | <sup>&gt;</sup> NOTLA                    | RI                         |                         | <b></b>           |
|--------------|--------------------------------------------------|-------------------------------------|------------------------------------------|----------------------------|-------------------------|-------------------|
| Kayıt Tipi   | Alacaklı İş Takip                                | •                                   |                                          |                            |                         |                   |
| Liste Tarihi | 22.01.2007 🛨                                     | Not Başlığı [                       | CMS MAKIN                                | IE RANDE <sup>1</sup>      | VU                      |                   |
| Notlar       | CMS Makine LT<br>görüşme talebind<br>alınmıştır. | D ŞTİ ile söz ka<br>e bulunulmuş vi | onusu makinalari<br>e ilgili tarihte kon | n sigortalar<br>usu görüşn | nması için<br>nek üzere | bir ön<br>randevu |
| 🔽 Hatırlatm  | a Mesaji Ekle                                    | Etki Alanı 🛛                        | Genel 💌                                  | Durum                      | Açık                    | -                 |
| 🙉 Kayde      | et (F2) 🖹 Te                                     | mizle (F3)                          | @ Sil (F5)                               |                            |                         |                   |

# 1.4. CRM İşlemleri

Araçlar dan Polisoft CRM mönüsüne tıklanarak gelen CRM ekranında CRM ayarları ve CRM işlemleri yapılır.

| <u>T</u> anımlar <u>H</u> esap İşlemleri <u>P</u> | oliçe İşlemleri K <u>a</u> mbiyo İşlemleri <u>D</u> öviz İşlemleri <u>G</u> ünlük İşlemler Dö <u>n</u> emsel İşlemler | A <u>r</u> açlar Rap <u>o</u> rlar <u>S</u> istem Çı <u>k</u> ış |
|---------------------------------------------------|----------------------------------------------------------------------------------------------------|------------------------------------------------------------------|
|                                                   |                                                                                                    | Dtomatik Poliçe Transferi                                        |
| 30 Nisan 2007 Pazartesi 10:55                     | 1                                                                                                    | Bolisoft CRM                                                     |
| Genel İşlemler 🛛 😵                                | track mellionth policoth                                                                                              | PoliSoft Haberler                                                |
| Sorgu & Analiz 🛛 😵                                | ponson ponson ponson                                                                                                  | 📙 🗓ış Kaynaktan Hesap Kartı Aktarımı                             |
| Diğer Araçlar 🛛 😵                                 | adisati polisoit polis                                                                                                |                                                                  |
| Online Hizmetler 🔹                                |                                                                                                    |                                                                  |
| 🗟 e-Destek Platformu                              | polisoft polisoft polisofr                                                                                            |                                                                  |
| PoliSoft Haberler                                 | polisoft polisoft polis                                                                                               |                                                                  |
| Çıkış 😵                                           |                                                                                                    |                                                                  |
|                                                   | polison polison polison                                                                                               |                                                                  |
|                                                   | palianti polisott polis                                                                                               |                                                                  |

#### 1.4.1. Genel CRM Ayarları

CRM ayarları mönüsünde ekranın sol üst köşesinde yer alan ayarlar mönüsü tıklanır, daha sonra e-posta ve mesaj ayarları yapılır.

| 5MS Ayarları<br>Senel Ayarlar | E-Posta Hesap Ayarları<br>E-Posta Şablonları<br>Ş 🗢 | Diğer Mesajlar<br>Liste Şekli İleti Gönderilecekler 🔹 |
|-------------------------------|-----------------------------------------------------|-------------------------------------------------------|
| Bitiş Tarihi                  | 30.04.2007 🛐 30.04.2007                             |                                                       |
| Sigorta Şirketi               |                                                     | ×                                                     |
| Poliçe Türü                   | é.                                                  | <u></u>                                               |
| Tali Acente                   | MERKEZ                                              | ×                                                     |
| Hesap Adı                     | 2                                                   | <u></u>                                               |
| Grup                          | F                                                   | 🗾 🕞 Listele 🔂 Ön İzleme 🕞 Gönder                      |
|                               |                                                     |                                                       |
|                               |                                                     |                                                       |
|                               |                                                     |                                                       |

Yukarıdaki şekilde de görüldüğü gibi e-posta ayarlarında e-posta hesap ayarları ve eposta şablonları düzenlenir. e-posta şablonlarıyla hazırlanan şablon sürekli gönderilen epostalarda kullanılır. e-posta hesap ayarlarında ise gönderen kişinin e-postada sürekli yer alacak bilgileri ayarlanır bu bilgiler her e-postaya otomatik olarak eklenerek, e-posta gönderileceği zaman tekrar yazılmaz örnek bir e-posta ayarı aşağıda gösterilmiştir.

| içe Hatırlatma Mesajları Ì                                              | Ödeme Hatırlatma Mesajla                | arr Diğer Mesajlar                 |                       |             |  |
|-------------------------------------------------------------------------|-----------------------------------------|------------------------------------|-----------------------|-------------|--|
| Mesaj Şekli SMS<br>Bitiş Tarihi 30.04.20<br>Sigorta Şirketi Poliçe Türü | ◊           30.04.2007                  | Liste Şekli                        | İleti Gönderilecekler | ٥           |  |
| Tali Acente MERKE<br>Hesap Adi Grup<br>Grup Dizel Kod                   | SMTP Sunucusu<br>Kullanici Adi          | etroleri<br>HTML<br>DUYGU          |                       | X<br>Bönder |  |
| Poliçe/Zeyi No                                                          | gine<br>Gönderen Adres<br>Gönderen İsim | duygucelik@polisofi<br>duygu çelik | com.tr                | ]<br>]<br>] |  |
|                                                                         |                                         |                                    |                       |             |  |
|                                                                         |                                         |                                    |                       |             |  |

SMS ayarların da ise SMS hesap ayarları ve SMS şablonları yer almaktadır. SMS hesap ayarlarında yapılan ayarlar her SMS de otomatik olarak gönderilir. SMS şablonlarında ise bir mesaj şablonu oluşturularak her müşteriye aynı mesaj gönderilir. Örnek şablon aşağıda gösterilmiştir.

| Ayarlar Çiyş<br>Poliçe Hatırlatma Mesajla<br>M SMS Şabilo<br>E SMS İleti Şablo                                                                  | an [Ödeme Hatırlatma Mesajlan [Diğer Mesajlar]<br>n ları<br>nu | _ = ×                 |
|----------------------------------------------------------------------------------------------------|----------------------------------------------------------------|-----------------------|
| C<br>F<br>SMS Tipi<br>Kayıtlı Mesajlar<br>Kayıtlı Mesajlar<br>Kayıtlı Mesajlar<br>C<br>C<br>C<br>C<br>C<br>C<br>C<br>C<br>C<br>C<br>C<br>C<br>C | Bayram Mesajlar                                                | Gönder<br>Tarihi Tali |
| Gönderilecek<br>Gönderilmeyecek                                                                                                    | _                                                              | <u></u>               |

Şekilde de görüldüğü gibi SMS şablonlarında sağ tarafta ilgili unvan seçilerek mesaj içeriği unvanlara aynen gönderilir.

#### 1.4.2. GSM, E-POSTA İletileri

Bu bölümde poliçelerle ilgili bilgi hatırlatma, ödeme gecikmesi hatırlatma, genel kutlama mesajları ve özel mesajlar gönderilir.

#### 1.4.2.1. Yenileme Bilgileri Hatırlatma

CRM ekranından poliçe hatırlatma mesajı bölümü seçilir. Gelen pencereden ilgili tarih girilerek bu tarih itibariyle süresi biten poliçeler listelenir. Bu listelerdeki poliçeleri hatırlatma mesajı gönderilir.

| Bitiş Tarihi 🛛                                                                                              | 23.06.2005 13 23                                                                                               | 3.06.2006 🛐                                                   | Mesaj Konusu                                                         | Poliçeniz                          | in geçerlilik süre                                                                               | si sona eriyor.                                                                                  |                                                          |
|----------------------------------------------------------------------------------------------------|----------------------------------------------------------------------------------------------------|---------------------------------------------------------------|----------------------------------------------------------------------|------------------------------------|--------------------------------------------------------------------------------------------------|--------------------------------------------------------------------------------------------------|----------------------------------------------------------|
| Sigorta Şirketi 🛛                                                                                           |                                                                                                    | *<br>*                                                        | Başlık Mesajı                                                        | ermekter<br>erme tari<br>iletiniz. | dir. Mağdur olma<br>hinden önce yer                                                              | manız için lütfe<br>nileme ile ilgili b                                                          | en sona<br>bilgi                                         |
| Tali Acente<br>Hesap Adı                                                                                    |                                                                                                    | <u>*</u>                                                      | Bitiş Mesajı                                                         | Polisoft 9<br>0.264.28             | Sigorta Araclık H<br>11 34 56 - 57                                                               | izmetleri                                                                                        |                                                          |
| Grup<br>Özel Kod                                                                                            | 2                                                                                                    | ▼                                                             | E Listele                                                            | ;                                  | 💥 Ön İzleme                                                                                      | P <mark>R</mark> (                                                                               | Gönder                                                   |
| Police/Zeyl No<br>32103852-0<br>32103859-0<br>32103859-0<br>32103860-0<br>8500166-0<br>8500168-0<br>23123-0 | A UN<br>YAPI KREDİ FİNA<br>BTM BİTÜMLÜ TE<br>ORHAN IZANCI<br>ŞEVKET - KEMAL<br>GENÇ İTH.İHR.LT<br>ORHAN IZANCI | van<br>NSAL KİRALAMA,<br>ECRİT MAD.SAN.V<br>ÇANKAYA<br>D.ŞTİ. | Poliçe<br>A KASKO<br>ÆKASKO<br>KASKO<br>KASKO<br>KASKO<br>BİZİM KONU | Turü<br>T                          | Bitiş Tarihi<br>06.02.2006<br>11.02.2006<br>15.02.2006<br>03.03.2006<br>07.03.2006<br>17.06.2006 | Tanzim Tarih<br>06.02.2005<br>11.02.2005<br>15.02.2005<br>03.03.2005<br>07.03.2005<br>17.06.2005 | i Tali A<br>MERI<br>MERI<br>MERI<br>MERI<br>MERI<br>ÖRNI |

Yukarıdaki ekran geldikten sonra gönder butonuna basılarak listede yer alan müşterilere ilgili mesaj gönderilecektir. Gönderilen mesaj çıktısı aşağıdaki gibidir.

| soft Sigorta Aradık Hizmetleri 0.264.281 34 56 - 57 | oft Sigorta Aradık Hizmetleri 0.264.281 34 56 - 57  | Dista Taulki | Delles Me                           | Disks              | DD          | Delles Their | Dullt Dulus | Teesley Teelki | 1 |
|-----------------------------------------------------|-----------------------------------------------------|--------------|-------------------------------------|--------------------|-------------|--------------|-------------|----------------|---|
| soft Sigorta Aradık Hizmetleri 0.264.281 34 56 - 57 | oft Sigorta Araclık Hizmetleri 0.264.281 34 56 - 57 | BILIŞ TAPINI | POIIÇE NO                           | Plaka              | PB          | Poliçe Turu  | Erut Prim   | I anzim Tarini |   |
| soft Sigorta Aradık Hizmetleri 0.264.281 34 56 - 57 | oft Sigorta Araclık Hizmetleri 0.264.281 34 56 - 57 |              |                                     |                    |             |              |             |                |   |
| soft Sigorta Aradık Hizmetleri 0.264.281 34 56 - 57 | oft Sigorta Aradık Hizmetleri 0.264.281 34 56 - 57  |              |                                     |                    |             |              |             |                |   |
| soft Sigorta Aradık Hizmetleri 0.264.281 34 56 - 57 | oft Sigorta Aradık Hizmetleri 0.264.281 34 56 - 57  |              |                                     |                    |             |              |             |                |   |
| soft Sigorta Aradık Hizmetleri 0.264.281 34 56 - 57 | oft Sigorta Aradık Hizmetleri 0.264.281 34 56 - 57  |              |                                     |                    |             |              |             |                |   |
| Sigorta Araclık Hizmetleri 0.264.281 34 56 - 57     | Sigorta Araclık Hizmetleri 0.264.281 34 56 - 57     |              |                                     |                    |             |              |             |                |   |
| Sigorta Aradık Hizmetleri 0.264.281 34 56 - 57      | Sigorta Aradık Hizmetleri 0.264.281 34 56 - 57      |              |                                     |                    |             |              |             |                |   |
| gorta Aradik Hizmetien U.264.281 34 56 - 57         | gorta Aradık Hizmetleri U.264.281 34 56 - 57        | 1000         | and the second second second second | العا وتعلم والعلما | والجيبيون و | <u></u>      |             |                |   |
| Sigura Aradik Hizilieden 0.204.281 34 30 - 37       | Sigurta Aradiik Hizifieden 6.204.281 34 36 - 37     | Sector 6     | radulu Uizmatiani O                 | 064 001 0.         | 1 5 6       | E7           |             |                |   |
|                                                     |                                                     | ioorta A     | radık Hizmetleri O                  | 264 281 34         | 456 -       | 57           |             |                |   |
|                                                     |                                                     | Sigorta A    | radik Hizmetleri U                  | .264.281 34        | 456 -       | 57           |             |                |   |
|                                                     |                                                     | Jigui ta A   | adik meneden o                      | 12071201 0         | 100-        | 27           |             |                |   |
|                                                     |                                                     | and a second |                                     |                    |             |              |             |                |   |
|                                                     |                                                     |              |                                     |                    |             |              |             |                |   |
|                                                     |                                                     |              |                                     |                    |             |              |             |                |   |
|                                                     |                                                     |              |                                     |                    |             |              |             |                |   |
|                                                     |                                                     |              |                                     |                    |             |              |             |                |   |
|                                                     |                                                     |              |                                     |                    |             |              |             |                |   |
|                                                     |                                                     |              |                                     |                    |             |              |             |                |   |
|                                                     |                                                     |              |                                     |                    |             |              |             |                |   |
|                                                     |                                                     |              |                                     |                    |             |              |             |                |   |
|                                                     |                                                     |              |                                     |                    |             |              |             |                |   |
|                                                     |                                                     |              |                                     |                    |             |              |             |                |   |
|                                                     |                                                     |              |                                     |                    |             |              |             |                |   |
|                                                     |                                                     |              |                                     |                    |             |              |             |                |   |
|                                                     |                                                     |              |                                     |                    |             |              |             |                |   |
|                                                     |                                                     |              |                                     |                    |             |              |             |                |   |
|                                                     |                                                     |              |                                     |                    |             |              |             |                |   |
|                                                     |                                                     |              |                                     |                    |             |              |             |                |   |
|                                                     |                                                     |              |                                     |                    |             |              |             |                |   |
|                                                     |                                                     |              |                                     |                    |             |              |             |                |   |
|                                                     |                                                     |              |                                     |                    |             |              |             |                |   |
|                                                     |                                                     |              |                                     |                    |             |              |             |                |   |
|                                                     |                                                     |              |                                     |                    |             |              |             |                |   |
|                                                     |                                                     |              |                                     |                    |             |              |             |                |   |
|                                                     |                                                     |              |                                     |                    |             |              |             |                |   |
|                                                     |                                                     |              |                                     |                    |             |              |             |                |   |
|                                                     |                                                     |              |                                     |                    |             |              |             |                |   |
|                                                     |                                                     |              |                                     |                    |             |              |             |                |   |
|                                                     |                                                     |              |                                     |                    |             |              |             |                |   |
|                                                     |                                                     |              |                                     |                    |             |              |             |                |   |
|                                                     |                                                     |              |                                     |                    |             |              |             |                |   |
|                                                     |                                                     |              |                                     |                    |             |              |             |                |   |
|                                                     |                                                     |              |                                     |                    |             |              |             |                |   |
|                                                     |                                                     |              |                                     |                    |             |              |             |                |   |
|                                                     |                                                     |              |                                     |                    |             |              |             |                |   |

### 1.4.2.2. Ödeme Gecikmesi Hatırlatma

CRM ekranında "ödeme hatırlatma mesajı" mönüsüne girilir. Gelen ekranda tarih girilerek listele tuşuna basılır. İlgili tarihte ödemesi geçen poliçeler aşağıdaki şekilde gösterildiği gibi listelenir.

|   |                                                          | SÜRESİ BİTE                 | N POLİÇE                                     | LER                                               |                                | <b></b>                      |
|---|----------------------------------------------------------|-----------------------------|----------------------------------------------|---------------------------------------------------|--------------------------------|------------------------------|
| × | B.Tarihi                                                 | Ünvan                       | Poliçe/Zeyl No                               | Plaka                                             | PB                             | Pc 🔺                         |
|   | 06.02.2006                                               | YAPI KREDİ FİNANSAL KİRALAM | 32103852-0                                   | 035G                                              | YTL                            | KASKO                        |
|   | 11.02.2006                                               | BTM BİTÜMLÜ TECRİT MAD.SAN  | 32103859-0                                   | 034AP3617                                         | YTL                            | KASKO                        |
|   | 15.02.2006                                               | ORHAN IZANCI                | 32103860-0                                   | 35CYA35                                           | YTL                            | KASKO                        |
|   | 03.03.2006                                               | ŞEVKET - KEMAL ÇANKAYA      | 8500166-0                                    | 54 DU 166                                         | YTL                            | KASKO                        |
|   | 07.03.2006                                               | GENÇ İTH.İHR.LTD.ŞTİ.       | 8500168-0                                    | 54 TE 420                                         | YTL                            | KASKO                        |
|   | 17.06.2006                                               |                             |                                              |                                                   |                                | BIZIM KONU                   |
| • | 1                                                        |                             |                                              |                                                   |                                |                              |
|   | litiş Tarihi<br>ligorta Şirketi<br>Poliçe Türti<br>irubu | 23.06.2005 ÷ 23.06.2006     | Hatırlatma P<br>Bitiş Tarihind<br>Mesaj Tipi | ♀ Tümün<br>arametreleri<br>len 1 gün ö<br>Genel ▼ | iü Seç<br>ince.<br>] Ekti Alar | ହୁ Tümünü Bırak<br>୩ Genel 💌 |
| 5 | Listele (F8)                                             | 🚀 Temizle                   |                                              |                                                   | 👸 Hatırla                      | atma Mesaji Ekle             |

Sağ alt tarafta yazan hatırlatma mesajı eklenerek müşterilere gönderilir.

#### 1.4.2.3. Diğer Mesajlar

Bu bölümde genel kutlama mesajları veya özel mesajlar gönderilir. CRM ekranında diğer mesajlar mönüsü seçilir. Sağ tarafta mesaj tipi seçilir. Seçilen kutlama mesajı ise zaten daha önce hazır olan şablondan, sadece müşteri seçilir ve mesaj gönderilir.

| incod your                              | SMS O       | Liste Şek. | li İleti Gönderile                  | cekler            | \$           |    |
|-----------------------------------------|-------------|------------|-------------------------------------|-------------------|--------------|----|
| Kayıt Durumu                            | Aktif       | İleti Türü | Bayram Mesa                         | jları             | ٢            |    |
| Hesap Adi                               | Duygu ÇELİK | 📃 🗾 Doğum  | Tarihi Doğum Günü                   | ları<br>Mesajları |              |    |
| Grup                                    | -           | Hesap      | Tipi Özel Mesajlar<br>Yeni Yıl Mesa | ilan              |              |    |
| Özel Kod                                | 2           | ~          | Ba                                  | čimerz Mesai      | 🔿 Özel Mesai |    |
| Şehir                                   | 2           | <u>×</u>   | 00                                  | gimaic mood       | o occrimesal |    |
| Semt                                    | 2           |            |                                     |                   |              |    |
| Meslek                                  | ÷.          |            | Listele                             | Un Izleme         | En Gionder   |    |
|                                         | lünnen      |            | Usessitist                          | le suis           | 1            |    |
| Illerer Vedu                            | runyan      |            | nesap ripi                          | Şenir             |              | 1  |
| Hesap Kodu<br>320 000005                | Duygu ÇELİK |            | Müşteri                             | İstanbul          |              | 10 |
| Hesap Kodu<br>• 320 000005              | Duygu ÇELİK |            | Müşteri                             | İstanbul          |              | i, |
| Hesap Kodu<br>• <mark>320 000005</mark> | Duygu ÇELİK |            | Müşteri                             | İstanbul          |              |    |
| Hesap Kodu<br>• 320 000005              | Duygu ÇELİK |            | Müşteri                             | İstanbul          |              | l  |
| Hesap Kodu<br>320 000005                | Duygu ÇELİK |            | Müşteri                             | İstanbul          |              | l  |
| Hesap Kodu<br>320 000005                | Duygu ÇELİK |            | Müşteri                             | İstanbul          |              | l  |

Yukarıda da görüldüğü gibi müşteri Duygu Çelik'e bir bayram mesajı gönderilmiştir. Önizleme tuşuna basılarak aşağıda şekilde görüldüğü gibi mesaj önizlemeden kontrol edilir.

| J PoliSoft CRM<br>Ayarlar Çı <u>kış</u><br>Poliçe Hatırlatma N       | tesajları 🕇 Ödeme                     | Hatırlatma Mesajları [Diğer Mesajlar]           |                                                                  | - |
|----------------------------------------------------------------------|---------------------------------------|-------------------------------------------------|------------------------------------------------------------------|---|
| Mesaj Şekli<br>Kayıt Durumu<br>Hesap Adı<br>Grup                     | SMS <                                 | ≥ Liste Şekli<br>> Ileti Türü<br>▼ Doğum Tarihi | İleti Gönderilecekler        Bayram Mesajları       Gün 11 Ay 11 |   |
| Özel Kod     Şehir     Semt     Meslek     Hesap Kodu     320 000005 | -<br>-<br>-<br>-<br>Ünvan<br>Duygu Çi | Sn Duygu ÇELİK bayaramınız ku<br>olsun          | Bağımsız Mesaj 🕝 Özel Mesaj                                      |   |
|                                                                      |                                       | Tamam                                           |                                                                  | V |

Ayrıca özel mesajlarda gönderilebilir. Bunun için ileti türü kutusundan özel mesajlar seçilir ve mesaj yazılır. Aşağıda ki şekilde bir özel mesaj örneği gösterilmiştir.

| 😰 PoliSoft CRM                                                                          | )                                   |                                                                  |                                                                                                    |                                                                    |                                                          | с X       |
|-----------------------------------------------------------------------------------------|-------------------------------------|------------------------------------------------------------------|----------------------------------------------------------------------------------------------------|--------------------------------------------------------------------|----------------------------------------------------------|-----------|
| <u>A</u> yarlar Çı <u>kış</u>                                                           |                                     |                                                                  |                                                                                                    |                                                                    |                                                          |           |
| Poliçe Hatırlatma M                                                                     | lesajları   Öd                      | eme Hatırlatma M                                                 | esajları Diğer Mesajlar                                                                                             |                                                                    |                                                          |           |
| Mesaj Şekli<br>Kayıt Durumu<br>Hesap Adı<br>Grup<br>Özel Kod<br>Şehir<br>Semt<br>Meslek | SMS<br>Aktif<br>Duygu ÇEL<br>-<br>- | ik                                                               | Liste Şekli<br>İleti Türü<br>♥ Doğum Tari<br>♥ Hesap Tipi<br>♥<br>♥                                                 | İleti Gönderilec<br>Özel Mesajlar<br>hi Gün D1 A<br>Müşteri<br>Bağ | ekler<br>w 01<br>w 01<br>wrsız Mesaj CO Öze<br>In İzleme | I Mesaj   |
|                                                                                         | L                                   |                                                                  |                                                                                                    |                                                                    |                                                          |           |
| Hesap Kodu                                                                              | Unvan<br>Duvou                      | CELİK                                                            |                                                                                                    | Hesap Tipi<br>Müsteri                                              | Şehir<br>İstanbul                                        | <u>A</u>  |
|                                                                                         |                                     | 🛐 Özel SMS                                                       |                                                                                                    |                                                                    | ×                                                        |           |
|                                                                                         |                                     | Dungu CELİK (                                                    | 5555555555                                                                                                    |                                                                    |                                                          |           |
|                                                                                         |                                     | 22.10.2006 tar<br>Sektörünün<br>düzenlenmiştir.<br>salonunda saa | ihinde şirketimiz bünyesind<br>inü buğünün ve yarını kon<br>Konferans Milli Reasüran<br>t 19.00 da başlayacaktır. İ | le Türk Sigorta<br>ulu bir konferans<br>Toplantı<br>Iginize        | Lindeitreet                                              |           |
| -                                                                                       |                                     |                                                                  |                                                                                                    |                                                                    |                                                          |           |
| 100                                                                                     | ĥan                                 | 229                                                              | Temizle                                                                                                    | Gönder                                                             |                                                          | lisoft po |

# UYGULAMA FAALİYETİ

|                       | İşlem Basamakları                    | Öneriler                                              |
|-----------------------|--------------------------------------|-------------------------------------------------------|
| $\blacktriangleright$ | Müşteri hesaplarını kontrol ediniz.  | <ul> <li>Hesap işlemleri mönüsüne giriniz.</li> </ul> |
|                       | , <u>,</u>                           | Hesap kartlari bolumune tiklayiniz.                   |
|                       |                                      | Hesap işlemleri bölümünü tıklayınız.                  |
|                       | Müstəriləri F Posta adreslərinə görə | ➢ Hesap kartları hızlı bilgi girişi                   |
| -                     | uralourpuz                           | mönüsünü tıklayınız.                                  |
|                       | sirarayiniz.                         | ▶ Kayıt sahası kutucuğundan e-posta                   |
|                       |                                      | adresi bölümünü tıklayınız.                           |
|                       |                                      | Hesap işlemleri mönüsünü tıklayınız.                  |
| $\succ$               | Müşterilere ait fihrist oluşturunuz. | Fihrist – etiket bölümüne tıklayınız.                 |
|                       |                                      | Hesap kodunu seçip listeleye basınız.                 |
|                       |                                      | Araçlardan CRM ayarlarını tıklayınız.                 |
| ~                     | D                                    | E- Posta ayarlarını tıklayınız.                       |
|                       | Bir e-posta şablonu oluşturunuz.     | E-Posta sablonlarını tıklayanız.                      |
|                       |                                      | E-postanızı oluşturunuz.                              |
|                       |                                      | > CRM ayarlarından e-posta ayarlarına                 |
|                       |                                      | giriniz.                                              |
| ~                     |                                      | Diğer mesajlar bölümünü seçiniz.                      |
|                       | Bayram mesaji gonderiniz.            | > İleti türü kutucuğundan bayram                      |
|                       |                                      | mesajları bölümünü seciniz.                           |
|                       |                                      | → Hazır şablona isim yazarak gönderiniz.              |
|                       |                                      | CRM ayarlarından e-posta ayarlarına                   |
| ~                     |                                      | giriniz.                                              |
|                       | Suresi olten poliçeleri muşterilere  | Süresi biten poliçeler bölümünü seciniz.              |
|                       | bildiriniz.                          | ≻ Gelen listeden ilgili policevi secip                |
|                       |                                      | gönder butonuna tıklayınız.                           |

## ÖLÇME VE DEĞERLENDİRME

# A. OBJEKTIF TESTLER

- 1. Müşteri bilgileri hangi mönüden kontrol edilir?
  - A) Tanımlar
  - B) Hesap işlemleri
  - C) Poliçe işlemleri
  - D) Raporlar

#### 2.Hesap kartlarına girilen bilgiler hangi tuşla kaydedilir?

- A) F2
- B) F3
- C) F4
- D) F5
- 3. Müşteri hesap kartlarında müşteri bilgileri topluca görülebilir. Doğru ( ) Yanlış ( )
- 4. Kayıtlı müşterilerin adres ve telefon numaralarından bir fihrist ve etiket hazırlanabilir. Doğru ( ) Yanlış ( )
- 5.Fihrist yazdırmak için listele tuşuna basılır. Doğru ( ) Yanlış ( )

#### DEĞERLENDİRME

Cevaplarınızı modülün sonundaki cevap anahtarı ile karşılaştırınız. Doğru cevap sayınızı belirleyerek kendinizi değerlendiriniz. Yanlış cevap verdiğiniz ya da cevap verirken tereddüt yaşadığınız sorularla ilgili konuları faaliyete geri dönerek tekrar inceleyiniz.

Tüm sorulara doğru cevap verdiyseniz diğer faaliyete geçiniz.

#### **B. UYGULAMALI TEST**

Modül ile kazandığınız yeterliği aşağıdaki ölçütlere göre değerlendiriniz.

| Değerlendirme Ölçütleri                                | Evet | Hayır |
|--------------------------------------------------------|------|-------|
| 1. Müşteri hesapları mönüsüne giriş yapabilir misiniz? |      |       |
| 2. Müşterilere ait bilgileri değiştirebilir misiniz?   |      |       |
| 3. Adres fihristi oluşturabilir misiniz?               |      |       |
| 4. E- Posta şablonu oluşturabilir misiniz?             |      |       |
| 5. Süresi biten poliçeleri listeleyebilir misiniz?     |      |       |
| 6. Toplu mesaj gönderebilir misiniz?                   |      |       |
| 7. Bayram mesajı gönderebilir misiniz?                 |      |       |

### DEĞERLENDİRME

Yapılan değerlendirme sonunda hayır cevaplarınızı bir daha gözden geçiriniz. Kendinizi yeterli görmüyorsanız Öğrenme Faaliyeti 1'i gözden geçiriniz. Cevaplarınızın tamamı evetse bir sonraki öğrenme faaliyetine geçiniz.

# ÖĞRENME FAALİYETİ–2

## AMAÇ

Sigortacılık paket programıyla ilgili teklif izleme ve yedekleme işlemlerini yapabileceksiniz.

### ARAŞTIRMA

Sevgili öğrenci, bu faaliyet öncesinde şu araştırmaları yapmalısınız:

- Bölgemizdeki sigorta acentelerine giderek onlardan sigorta paket programı hakkında bilgi alınız.
- Bölgemizdeki sigorta acentelerine giderek onlardan teklif izleme ve yedekleme işlemleri hakkında bilgi alınız

Araştırmalarınız sonucu edindiğiniz bilgileri, sınıfta arkadaşlarınızla paylaşmanız ve onlarında düşüncelerini almanız gerekmektedir.

# 2. TEKLİF İŞLEMLERİ VE YEDEKLEME

Sigorta paket programında, müşterilere söz konusu sigorta ile ilgili teklifler hazırlanarak, müşterilerin değerlendirme yapmalarına olanak sağlanır. Teklif girişi mönüsünden teklifler ayrıntılarıyla hazırlanır ve kaydedilir. İstenildiği zaman teklifle ilgili işlemler yapılır.

### 2.1. Teklif İşlemleri

Aşağıdaki tabloda yeni bir teklif girişine ait ekran görülmektedir. Örnekte yer aldığı gibi istenilen bilgiler girilir ve kaydedilir.

|                   | TEKLIF GIRIŞI 🕴 📍 🕒                       |
|-------------------|-------------------------------------------|
| Hesap Kodu 🎦      | 120 01 00014                              |
| Ünvanı 🏠          | SEYHAN TOREMIŞ                            |
| Poliçe Tarihi     | 01.05.2007 🕂                              |
| Başlama Tarihi    | 01.05.2007 🛨 Bitiş Tarihi 01.05.2008 🛨    |
| Poliçe Dönemi     | 05 2007 Tali/Prd. MERKEZ                  |
|                   | Müş.Tem. YOK                              |
| Sigorta Şirketi 🕒 | İSVİÇRE SIGORTA A.Ş.                      |
| Poliçe Türü       | KASKO - 340 PB YTL                        |
| Kayıt Türü        | Teklif 💌 No 4 Zn. 0 🕂 Eski Poliçe         |
| İptal Sebebi      | stçiniz                                   |
| Sigorta Ettiren 🗋 | SETHAN TÖREMİŞ                            |
| Açıklama          |                                           |
| Tecdit Durumu     | Yok V O Odeme Nakit V                     |
| Evrak Seri-No     | H _ İlk O Son                             |
| Ozel Kod 🗋        | Entegrasyon Kapalı                        |
| 🖹 Temizle ( F     | 3.) 👜 Hesap Kartı (insert) 🛨 Poliçe Detay |

Teklif girişi için Poliçe İşlemlerinden Poliçe Kayıt Girişi seçeneğine girilir. Kayıt Türü seçeneğini teklif olarak değiştirilir. Diğer işlemler klasik seçimler; Müşteri, tarih vs. gibi.

Teklif numarası otomatik olarak artmaktadır. Kayıt türü Teklif olarak seçildiğinde teklif no otomatik olarak sıradaki numara olarak gelir.

İlgili sahaları doldurduktan sonra, Poliçe detay tuşuna bastığınızda, aşağıdaki ekran açılacaktır (gelen soruya evet cevabını verdikten sonra).

| TEKL                                                                                        | IF DETAYI (                                  | Toplam T                                                                             | utarlar) | <b>E</b>                     |
|---------------------------------------------------------------------------------------------|----------------------------------------------|--------------------------------------------------------------------------------------|----------|------------------------------|
|                                                                                             |                                              | Döviz Kuru                                                                           | 0,0      | 00000                        |
| Brüt Tutar<br>Gider Vergisi<br>Y.S.V.<br>Garanti Fonu<br>T.H.G. Fonu<br>Net Prim<br>TN. Vad | 0,00<br>0,00<br>0,00<br>0,00<br>0,00<br>0,00 | Şirkete Borç<br>Acente Kom,<br>TaliPro.Kom,<br>Peşinat<br>Taksit Kalanı<br>YTL Şirk. | Öden.    | 0,00<br>0,00<br>0,00<br>0,00 |
| Taksit Toplamla                                                                             | n 🗌 O                                        | ,00                                                                                  | 0,00     |                              |
| Peşinat Vadesi<br>İlk Taksit Vades                                                          | 01.05.2007<br>i 01.06.2007                   | Peşinat Tutarı 🗌<br>Taksit Sayısı 🗌                                                  | 0        | 0,00                         |
| Ta                                                                                          | ili Prodüktör Komisyor                       | n Şekli %                                                                            | ,00,     | 4                            |
| 🚇 Kaydet (F2 )                                                                              |                                              | 🚵 Teklif                                                                             | Notları  |                              |

Sırasıyla teklif üzerindeki vergi, fon ve prim değerleri ile acente komisyon gelirleri kalemleri doldurulduktan sonra, teklif edilen peşinat tutarı ve kalan tutar için teklif edilen taksit sayısı girilerek ENTER tuşu ile ekranın hesaplanması sağlanır. Teklif notları butonuna tıkladığınızda teklifin altında yer almasını istediğiniz notların girişini sağlayabilirsiniz. Notlar sahasında hazır şablonlar kullanılabilmektedir. Bu şablonlar Poliçe işlemlerindeki, Teklif işlemleri mönüsünden teklif notları seçilerek önceden hazırlanabilir.

Tekliflerin kaydedilmesinden sonra; Poliçe işlemleri, Teklif işlemleri mönüsünden Teklif İzle ekranındaki ölçütlere göre kayıtlı teklifler izlenebilir, son durumlarına göre Onaylandı, Onaylanmadı veya Beklemede durumlarına alınabilir.

Teklif raporları ise; tekliflerin durumlarına göre, listeleme ölçütleri seçilerek alınabilir.

#### 2.2. Yedekleme

Yedekleme İşlemleri için iki yol tercih edebilirsiniz:

Birincisi Hemen yedekle seçeneği; Programdaki mönülerin altında yer alan Polisoft logosunun üzerinde hemen yedekle sembolü bulunur. Yetkiye dayalı olduğu için ekranda göremeyebilirsiniz. Sistemden kullanıcı tanımlarına giderek, kullanıcınızı seçin (demoda 1 kullanıcısı olacaktır) ve kullanıcıyı Supervisor yapın. Programdan çıkıp tekrar girdiğinizde aktif olacaktır. Eğer kullandığınız versiyonda yoksa tekrar bir demo indirebilirsiniz (Web sitemizdeki demo indirme kodu Sakarya'dır.

İkinci yedekleme seçeneği program files\polisoft klasörü içinde polibac.exe bulunur. Bu exe kurulum esnasında setupla birlikte başlangıç mönüsüne atılır ve bilgisayar açılışında tarih alanının bulunduğu çubuk üzerinde kısa yolu oluşur.

| 🙀 PoliSoft Backup |                                                                                                    |                          |                                                                                                    |  |
|-------------------|----------------------------------------------------------------------------------------------------|--------------------------|----------------------------------------------------------------------------------------------------|--|
| YenYe             | lek Oluştur Yedek Gezgini Zamanlanmış Gi                                                                                                    | irevler  <br>L Script Do | isyası                                                                                                    |  |
|                   | S Şirket Adı<br>PoliSoft TEST Şirketi<br>POLISOFT UYGULAMALARI<br>GENEL TEST<br>POLISOFT ACENTE YÖNETİM SİS<br>AXA O'YAK UYGULAMALARI<br>POLISOFT CARİ<br>Dosya Yolu<br>Dosya Adı Günün Tarihi + Y Yedek.sql | ek                       | Muhasebe Mali YII<br>2005 - PoliSoft TEST Şirketi<br>2005 - POLISOFT UYGULAMALARI<br>2006 - POLISOFT UYGULAMALARI<br>2007 - POLISOFT UYGULAMALARI<br>2006 - GENEL TEST<br>2006 - POLISOFT ACENTE YÖNE |  |

Exe'ye veya kısa yola tıkladığınızda aşağıdaki mönü açılır.

Mönüde yedeklenecek şirketleri seçerek sistemin belirteceğiniz dosya yolundaki klasöre yedek almasını sağlayabilirsiniz. Yedeklenecek şirketleri ve dosya yolunu belirledikten sonra, zamanlanmış görevler mönüsünü açar ve yedekleme zamanı vererek kaydederseniz, sistem her gün aynı saatte yedeğini otomatik olarak alacaktır.

#### 2.3. Genel Rapor Ayarları

Paket program genel ekranından raporlar mönüsüne girilerek, rapor mönü ekranı karşımıza gelir. Bu mönüde hesap raporları, Poliçe raporları, Taksit raporları, kambiyo raporları, hesap raporları ve kıymetli evrak raporları bölümü yer alır. Aşağıdaki şekilde rapor mönüsü yer almaktadır.

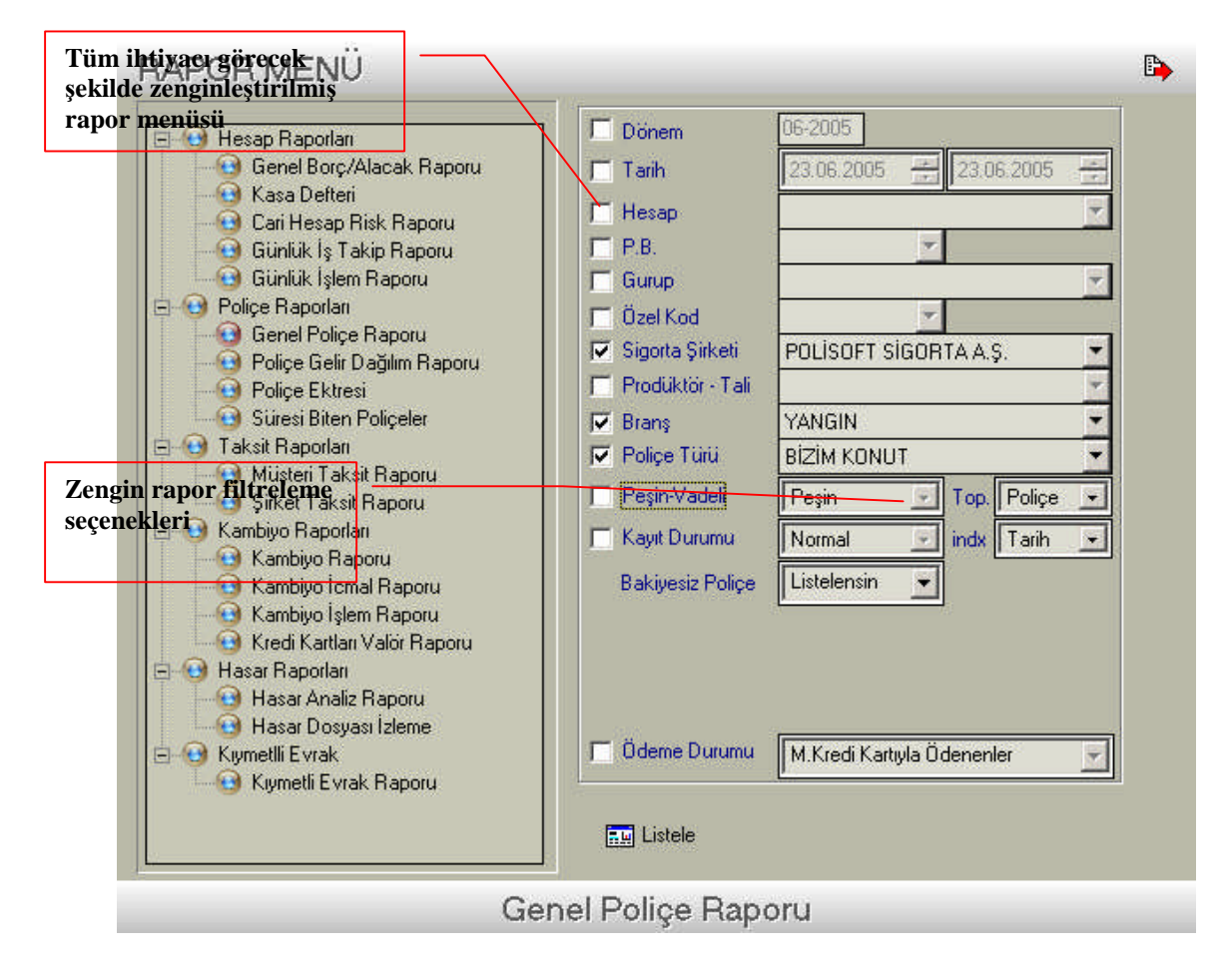

Genel poliçe raporunda poliçe raporlarına tıklanarak sağ tarafta yer alan bilgiler doldurulur. Daha sonra listele tuşuna basılarak poliçe ekstresine ait ödeme detayları listeli olarak ekrana yansır.

|                           |                        |            | POLIÇE EKS                | TRES       | il (Ödeme                   | Detay             | <u>11)</u>                          |                          |                              |
|---------------------------|------------------------|------------|---------------------------|------------|-----------------------------|-------------------|-------------------------------------|--------------------------|------------------------------|
| Tarih :23.06.:<br>Dönem : | 2005 12:40:17          |            | PB: YTL<br>Tarih Aralığı: |            |                             |                   | Şirk et :<br>Prodükt                | ör/Tali :                |                              |
| Tarih                     | Poliçe/Zey             | yl No      | Müşteri                   |            | Plaka                       | РВ                | Brüt Tutar                          | Ödenen                   | Kalan                        |
| YAPI KRED                 | SIGORTA A.Ş            | 3 KA       | вко                       |            |                             |                   |                                     |                          |                              |
| 15.02.2005                | 32103860               | 0          | ORHAN IZANCI              |            | 35CYA3                      | YTL               | 1.320,01                            | 495,00                   | 825,01                       |
|                           |                        |            |                           | 0          | 15.02.2                     | 005               | 333,01                              | 333,01                   | ,00,                         |
| 22.06.2005                | N ak it                |            | ORHAN IZANCI              |            | 22.06.2                     | 005               | 333,01                              | 111222                   |                              |
|                           | N -1 -1                |            | ODU AN IZANO              | 1          | 15.03.2                     | 005               | 141,00                              | 141,00                   | ,00,                         |
| 23.06.2005                | Çek                    |            | URHAN IZANCI              |            | 30.06.2                     | 005               | 124,01                              | 14355445-3               |                              |
|                           |                        |            |                           | 2          | 15.04.2                     | 005               | 141,00                              | 20,99                    | 120,01                       |
| 23.06.2005                | Çek                    |            |                           | 3          | 30.06.2                     | 005               | 20,99                               | 14355446-3               | 141,00                       |
|                           |                        |            |                           | 4          | 15.06.2                     | 005               | 141,00                              | ,00                      | 141,00                       |
|                           |                        |            |                           | 5          | 15.07.2                     | 005               | 141,00                              | ,00                      | 141,00                       |
|                           |                        |            |                           | 6          | 15.08.2                     | 005               | 141,00                              | ,00,                     | 141,00                       |
|                           |                        |            |                           | 7          | 15.09.2                     | 005               | 141,00                              | ,00,                     | 141,00                       |
| ISVIÇRE Sİ                | 30RTA A.Ş I            | BİZİM I    | KONUT                     |            |                             |                   |                                     |                          |                              |
| 17.06.2005                | 23123                  | 0          | ORHAN IZANCI              |            |                             | YTL               | 3.246,00                            | ,00,                     | 3,246,00                     |
|                           |                        |            |                           | 0          | 17.06.2                     | 005               | 1.246,00                            | ,00,                     | 1.246,00                     |
|                           |                        |            |                           | < <b>1</b> | 17.07.2                     | 005               | 400,00                              | 00,                      | 400,00                       |
|                           |                        |            |                           | 2          | 17.08.2                     | 005               | 400,00                              | ,00,                     | 400,00                       |
|                           |                        |            |                           | з          | 17.09.2                     | 005               | 400,00                              | ,00,                     | 400,00                       |
|                           |                        |            |                           | 4          | 17.10.2                     | 005               | 400,00                              | ,00,                     | 400,00                       |
|                           |                        |            |                           | 6          | 17.11.2                     | 005               | 400,00                              | 00,                      | 400,00                       |
| invions ei                |                        | VACUE      |                           |            |                             |                   |                                     |                          |                              |
| ISVIÇRE SI                | 30RTA A.Ş I            | KASKO      |                           |            |                             |                   |                                     |                          |                              |
| ISVIÇRE SI<br>07.03.2005  | 30RTA A.Ş I<br>8500168 | KASKO<br>O | GENÇ İTH.İHR.LTD.ŞTİ.     |            | 54 TE                       | YTL               | 2.900,00                            | ,00                      | 2.900,00                     |
| isviçre si<br>07.03.2005  | 30RTA A.Ş H<br>8500168 | KASKO<br>O | genç İth.İhr.ltd.şti.     | 0          | 54 TE<br>07.03.2            | <b>YTL</b>        | <b>2.900,00</b><br>725,00           | <b>00,</b><br>00,        | <b>2,900,00</b><br>725,00    |
| isviçre si<br>07.03.2005  | 30RTA A.Ş I<br>8500168 | 0          | GENÇ İTH.İHR.LTD.ŞTİ.     | 0          | 54 TE<br>07.03.2<br>07.04.2 | YTL<br>005<br>005 | <b>2.900,00</b><br>725,00<br>435,00 | <b>00,</b><br>00,<br>00, | 2.900,00<br>725,00<br>435,00 |

Taksit raporları mönüsü seçilerek ilgili tarih aralığı girilir ve listele tuşuna basılır. Ekrana gelen listede poliçe portföyünde yer alan müşterilere ait taksit ve ödeme detayları yer alır.

| Ì 🔳 🖭 I4 → → H   😂 e                  | s   E | 🖆lose                                |         |                     |                |                   |          |                                                 |
|---------------------------------------|-------|--------------------------------------|---------|---------------------|----------------|-------------------|----------|-------------------------------------------------|
|                                       |       |                                      |         | MÜŞTERİ TAKSİT      | FRAPORU (Ödemi | <u>e Detaylı)</u> |          |                                                 |
|                                       |       |                                      |         |                     |                | PB:YTL            |          |                                                 |
| Vade Müşteri Unvanı                   | TN    | Poliçe/Zeyl No Ş                     | Şirket  | Poliçe Türü         | Tutar          | Ödenen            | Kalan    | Açıklama                                        |
| .02.2005 YAPI KREDİ FİNANSAL          | 0     | 32103852 0 320                       | 00001   | KASKO               | 643,34         | .00               | 643,34   | 035G - Poliçe Kodu = 170                        |
| .02.2005 BTM BİTÜMLÜ TECRİT M         | 0     | 32103859 0 320                       | 00001   | KASKO               | 357,17         | ,00,              | 357,17   | 034AP3617 - Poliçe Kodu = 17                    |
| 02.2005 ORHAN IZANCI                  | 0     | 32103860 0 320                       | 00001   | KASKO               | 333,01         | 333,01            | ,00,     | 35CYA35 - Poliçe Kodu = 170                     |
| Nakit<br>03 2005 SEVKET - KEMAL CANKA | 22    | .06.2005 111222 8500166 0 320        | 00002   | 22.06.2005<br>KASKO | 0<br>550.00    | 333,01            | 550.00   | ORHAN IZAN CI<br>54 DI L166 - Police Kodu = 340 |
| 03 2005 GENCITHINE I TO STI           | 0     | 8500168 0 320                        | 00002   | KASKO               | 725.00         | ,00               | 725.00   | 54 TE 420 Police Kodu = 340                     |
| 03 2005 ORHANIZANCI                   | 1     | 32103860 0 320                       | 00002   | KASKO               | 141.00         | 141.00            | 725,00   | 350VA35 - Police Kodu = 170                     |
| Nakit                                 | 22    | .06.2005 111222                      | 00001   | 22.06.2005          | 0              | 16,99             | ,00      | ORHAN IZAN CI                                   |
| Cek<br>04 2005 GENC ITH IHR I TD STI  | 23    | .06.2005 14355445-3<br>8500168 0 320 | 3 00002 | 30.06.2005<br>KASKO | 435.00         | 124,01            | 435.00   | 54 TE 420 - Police Kodu = 340                   |
| 04 2005 ORHAN IZANCI                  | 2     | 32103860 0 320                       | 00001   | KASKO               | 141.00         | 20.99             | 120.01   | 350VA35 - Police Kodu = 170                     |
| Qek                                   | 23    | .06.2005 14355445-3                  | 3       | 30.06.2005          | 2              | 20,99             | 120,01   | 3301 A33 - 1 oliçe 1 oliçe 1 oli                |
| 05.2005 GENÇ İTH.İHR.LTD.ŞTİ          | 2     | 8500168 0 320                        | 00002   | KASKO               | 435,00         | ,00,              | 435,00   | 54 TE 420 - Poliçe Kodu = 340                   |
| 05.2005 ORHAN IZANCI                  | з     | 32103860 0 320                       | 00001   | KASKO               | 141,00         | ,00,              | 141,00   | 35CYA35 - Poliçe Kodu = 170                     |
| 06.2005 GENÇ İTH.İHR.LTD .ŞTİ         | 3     | 8500168 0 320                        | 00002   | KASKO               | 435,00         | 00,               | 435,00   | 54 TE 420 - Poliçe Kodu = 340                   |
| 06.2005 ORHAN IZANCI                  | 4     | 32103860 0 320                       | 00001   | KASKO               | 141,00         | ,00,              | 141,00   | 35CYA35 - Poliçe Kodu = 170                     |
| 06.2005 ORHAN IZANCI                  | 0     | 23123 0 320                          | 00002   | BİZİM KONUT         | 1.246,00       | ,00,              | 1.246,00 |                                                 |
| 07.2005 GENÇ İTH.İHR.LTD.ŞTİ          | 4     | 8500168 0 320                        | 00002   | KASKO               | 435,00         | ,00,              | 435,00   | 54 TE 420 - Poliçe Kodu = 340                   |
| 07.2005 ORHAN IZANCI                  | 5     | 32103860 0 320                       | 00001   | KASKO               | 141,00         | ,00,              | 141,00   | 35CYA35 - Poliçe Kodu = 170                     |
| 07.2005 ORHAN IZANCI                  | 1     | 23123 0 320                          | 00002   | BİZİM KONUT         | 400,00         | ,00,              | 400,00   |                                                 |
| 08.2005 GENÇ İTH.İHR.LTD.ŞTİ          | 5     | 8500168 0 320                        | 00002   | KASKO               | 435,00         | ,00,              | 435,00   | 54 TE 420 - Poliçe Kodu = 340                   |
| 08.2005 ORHAN IZANCI                  | 6     | 32103860 0 320                       | 00001   | KASKO               | 141,00         | ,00,              | 141,00   | 35CYA35 - Poliçe Kodu = 170                     |
| 08.2005 ORHAN IZANCI                  | 2     | 23123 0 320                          | 00002   | BİZİM KONUT         | 400,00         | ,00,              | 400,00   |                                                 |
| 09.2005 ORHAN IZANCI                  | 7     | 32103860 0 320                       | 00001   | KASKO               | 141,00         | ,00,              | 141,00   | 35CYA35 - Poliçe Kodu = 170                     |
| 09.2005 ORHAN IZANCI                  | з     | 23123 0 320                          | 00002   | BİZİM KONUT         | 400,00         | ,00,              | 400,00   |                                                 |
| 10.2005 ORHAN IZANCI                  | 4     | 23123 0 320                          | 00002   | <b>BIZIM KONUT</b>  | 400,00         | ,00,              | 400,00   |                                                 |
| 11.2005 ORHAN IZANCI                  | 5     | 23123 0 320                          | 00002   | BİZİM KONUT         | 400,00         | ,00,              | 400,00   |                                                 |
| PLAM: 23                              |       |                                      |         |                     | 9.016.52       | 495.00            | 8.521.52 |                                                 |

Mönüden seçilen raporları istediğimiz şekilde listeleyebiliriz. Örneğin aşağıdaki şekilde de gösterilen müşteri taksit raporunu sadece taksit, taksit ve ödeme detayı ya da taksit ve bakiye vadesi şeklinde listelemek mümkündür.

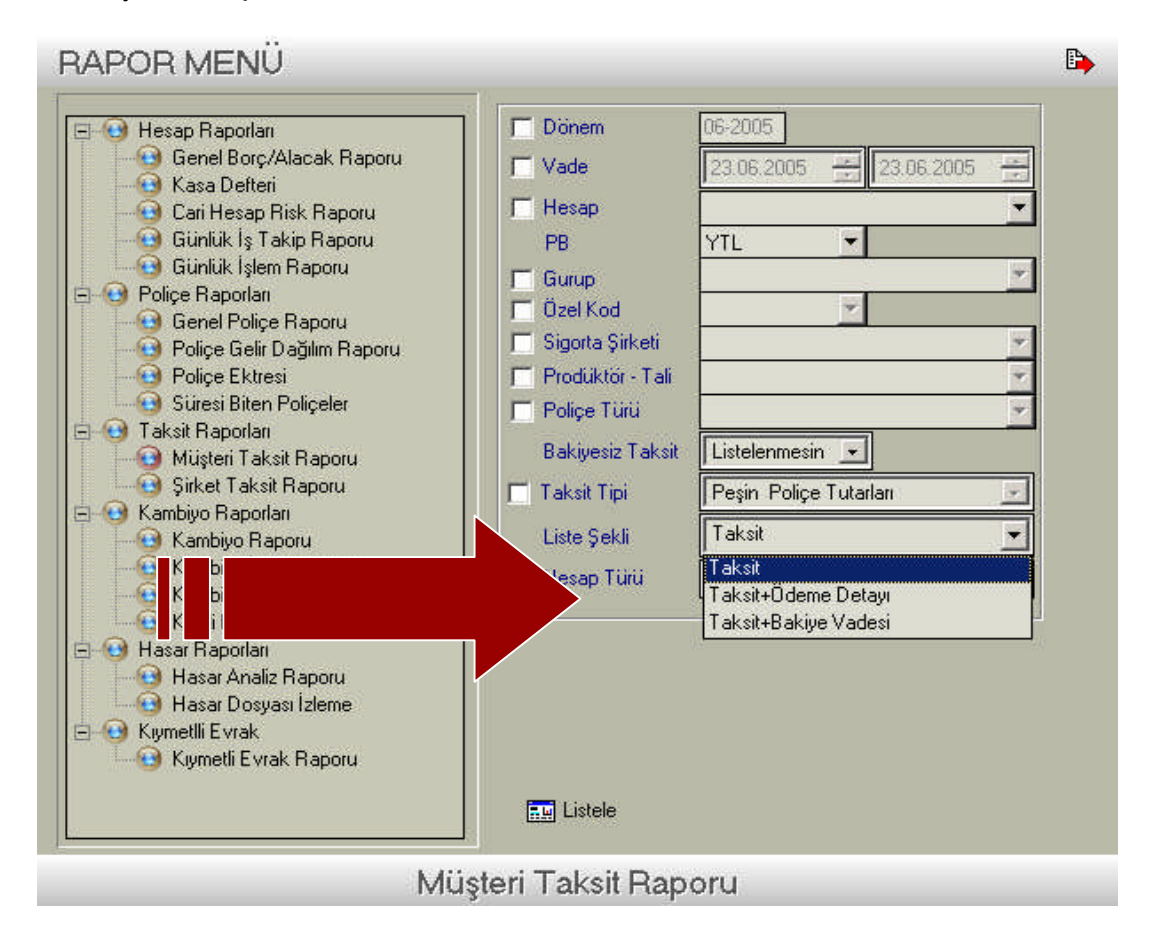

# UYGULAMA FAALİYETİ

|        | İşlem Basamakları                                   |         | Öneriler                                                                                                    |
|--------|-----------------------------------------------------|---------|----------------------------------------------------------------------------------------------------|
| ~      | <ul> <li>Yeni bir teklif girişi yapınız.</li> </ul> | AA      | Poliçe işlemlerinden, poliçe kayıt girişi seçeneği<br>tıklanır.<br>Kayıt türü seceneği teklif olarak değistirilir                                                                  |
|        |                                                     | $\succ$ | Teklifle ilgili işlemleri girilir.                                                                                                    |
| A      | Bir yedekleme işlemi yapınız.                       | AAA     | Ana mönüye giriş yapınız.<br>Polisoft sembolünün üzerindeki yedekle<br>sembolünü tıklayınız.                                                                                       |
| A<br>A | Müşteri taksit raporunu<br>listeleyiniz.            | AAAAA   | Raporlardan genel rapor ayarları mönüsüne<br>girilir.<br>Taksit raporları bölümü seçilir.<br>Bilgi parametreleri girilir<br>Listeleme şekli seçilir.<br>Listele butonuna tıklanır. |

### ÖLÇME VE DEĞERLENDİRME

#### A. OBJEKTİF TESTLER

- 1. Teklif girişi hangi mönüden yapılır?
  - A) Tanımlar
  - B) Hesap işlemleri
  - C) Poliçe işlemleri
  - D) Raporlar

2. Taksit raporları hangi şekilde alınamaz?

- A) Taksit
- B) Poliçe Türü
- C) Taksit ödeme detayı
- D) Taksit bakiye vadesi

3. Kayıt türü Teklif olarak seçildiğinde teklif no otomatik olarak sıradaki numara olarak gelir.

Doğru ( ) Yanlış ( )

4. Tekliflerin kaydedilmesinden sonra; Poliçe işlemleri, Teklif işlemleri mönüsünden Teklif İzle ekranındaki ölçütlere göre kayıtlı teklifler izlenebilir.

Doğru ( ) Yanlış ( )

5. Yedekleme İşlemleri için dört farklı yol tercih edebilirsiniz. Doğru ( ) Yanlış ( )

Cevaplarınızı cevap anahtarı ile karşılaştırınız

#### DEĞERLENDİRME

Cevaplarınızı modülün sonundaki cevap anahtarı ile karşılaştırınız. Doğru cevap sayınızı belirleyerek kendinizi değerlendiriniz. Yanlış cevap verdiğiniz ya da cevap verirken tereddüt yaşadığınız sorularla ilgili konuları faaliyete geri dönerek tekrar inceleyiniz.

Tüm sorulara doğru cevap verdiyseniz diğer faaliyete geçiniz.

#### **B. UYGULAMALI TEST**

Modül ile kazandığınız yeterliği aşağıdaki ölçütlere göre değerlendiriniz.

| Değerlendirme Ölçütleri                                       | Evet | Hayır |
|---------------------------------------------------------------|------|-------|
| 1. Teklif ekranını açabilir misiniz?                          |      |       |
| 2. Teklif girişi yapabilir misiniz?                           |      |       |
| 3. Teklif parametrelerini değiştirebilir misiniz?             |      |       |
| 4. Program mönüsünden yedekleme işlemini yapabilir misiniz?   |      |       |
| 5. Genel rapor ayarlarına girebilir misiniz?                  |      |       |
| 6. Müşterilere ait taksit raporlarını listeleyebilir misiniz? |      |       |

### DEĞERLENDİRME

Yapılan değerlendirme sonunda hayır cevaplarınızı bir daha gözden geçiriniz. Kendinizi yeterli görmüyorsanız Öğrenme Faaliyeti 2'yi gözden geçiriniz. Cevaplarınızın tamamı evetse bir sonraki öğrenme faaliyetine geçiniz.

# MODÜL DEĞERLENDİRME

#### A. OBJEKTİF TESTLER

- 1. Müşteri hesap kartlarında hangi bilgiler ver almaz?
  - A) E-Mail
  - B) İkametgah
  - C) Telefon
  - D) Poliçe tutarı

#### 2. CRM işlemleri hangi mönüden kontrol edilir?

- A) Tanımlar
- B) Araçlar
- C) Poliçe işlemleri
- D) Raporlar

3. Yedekleme zaman aralığı nedir?

- A) Aylık
- B) Yıllık
- C) Haftalık
- D) Günlük

4.İş takip notları Alacaklı iş takip ve borçlu iş takip olarak iki şekilde izlenir.

Doğru ( ) Yanlış ( )

5. SMS şablonlarında ise bir mesaj şablonu oluşturularak her müşteriye aynı mesaj gönderilir.

Doğru () Yanlış ()

6. Genel kutlama mesajları veya özel mesajlar ödeme gecikmesi hatırlatma bölümünde izlenir.

Doğru () Yanlış ()

7. Müşterilere ait ödeme detayları toplu olarak görüntülenemez. Doğru ( ) Yanlış ( )

#### **B. UYGULAMALI TEST**

Modül ile kazandığınız yeterliği aşağıdaki ölçütlere göre değerlendiriniz.

| Değerlendirme Ölçütleri                                          | Evet | Hayır |
|------------------------------------------------------------------|------|-------|
| 1. Müşterilere ait bilgi girişi yapabilir misiniz?               |      |       |
| 2. Değişik parametrelere göre müşterileri sıralayabilir misiniz? |      |       |
| 3. İş takip notları hazırlayabilir misiniz?                      |      |       |
| 4. E-Posta parametrelerini düzenleyebilir misiniz?               |      |       |
| 5. Geciken ödemeleri mesajla bildirebilir misiniz?               |      |       |
| 6. Mesaj çıktısı alabilir misiniz?                               |      |       |
| 7. Özel mesaj gönderebilir misiniz?                              |      |       |
| 8. Teklif detaylarını görüntüleyebilir misiniz?                  |      |       |
| 9. Program dosyalarından yedekleme yapabilir misiniz?            |      |       |
| 10. Poliçe ödeme detayı ekstresi alabilir misiniz?               |      |       |
| 11. Taksit raporlarının liste şeklini değiştirebilir misiniz?    |      |       |

Yaptığınız değerlendirme sonucunda eksikleriniz varsa öğrenme faaliyetlerini tekrarlayınız.

Modülü tamamladınız, tebrik ederiz. Öğretmeniniz size çeşitli ölçme araçları uygulayacaktır. Öğretmeninizle iletişime geçiniz.

# **CEVAP ANAHTARLARI**

### ÖĞRENME FAALİYETİ 1 CEVAP ANAHTARI

| 1 | В      |
|---|--------|
| 2 | Α      |
| 3 | DOĞRU  |
| 4 | DOĞRU  |
| 5 | YANLIŞ |

### ÖĞRENME FAALİYETİ 2 CEVAP ANAHTARI

| 1 | С      |
|---|--------|
| 2 | В      |
| 3 | DOĞRU  |
| 4 | DOĞRU  |
| 5 | YANLIŞ |

# MODÜL ÖLÇME SORULARI CEVAP ANAHTARI

| 1 | D      |
|---|--------|
| 2 | В      |
| 3 | D      |
| 4 | DOĞRU  |
| 5 | DOĞRU  |
| 6 | YANLIŞ |
| 7 | YANLIŞ |

# ÖNERİLEN KAYNAKLAR

- Polisoft Şirketiwww.Polisoft.com.tr

# KAYNAKÇA

- Polisoft Şirketiwww.Polisoft.com.tr